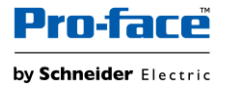

# Sample Templates Document: GPS\_7\_Seg\_Hex01.blu

| <b>88888 88889 88889</b>              |
|---------------------------------------|
| Please enter a value from 0 to 65535. |

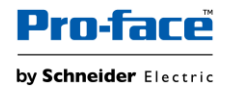

You agree not to reproduce, other than for your own personal, noncommercial use, all or part of this document on any medium whatsoever without permission of Schneider Electric, given in writing. You also agree not to establish any hypertext links to this document or its content.

Schneider Electric does not grant any right or license for the personal and noncommercial use of the document or its content, except for a non-exclusive license to consult it on an "as is" basis, at your own risk. All other rights are reserved.

All pertinent state, regional, and local safety regulations must be observed when installing and using this product. For reasons of safety and to help ensure compliance with documented system data, only the manufacturer should perform repairs to components.

When devices are used for applications with technical safety requirements, the relevant instructions must be followed.

Failure to use Schneider Electric software or approved software with our hardware products may result in injury, harm, or improper operating results.

Failure to observe this information can result in injury or equipment damage.

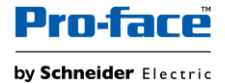

### **Safety Information**

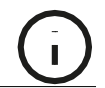

### **Important Information**

### NOTICE

Read these instructions carefully, and look at the equipment to become familiar with the device before trying to install, operate, service, or maintain it. The following special messages may appear throughout this documentation or on the equipment to warn of potential hazards or to call attention to information that clarifies or simplifies a procedure.

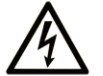

The addition of this symbol to a "Danger" or "Warning" safety label indicates that an electrical hazard exists which will result in personal injury if the instructions are not followed.

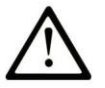

This is the safety alert symbol. It is used to alert you to potential personal injury hazards. Obey all safety messages that follow this symbol to avoid possible injury or death.

## **DANGER**

**DANGER** indicates a hazardous situation which, if not avoided, will result in death or serious injury.

## 

**WARNING** indicates a hazardous situation which, if not avoided, **could result in** death or serious injury.

## **A** CAUTION

**CAUTION** indicates a hazardous situation which, if not avoided, **could result** in minor or moderate injury.

## NOTICE

NOTICE is used to address practices not related to physical injury.

### PLEASE NOTE

Electrical equipment should be installed, operated, serviced, and maintained only by qualified personnel. No responsibility is assumed by Schneider Electric for any consequences arising out of the use of this material.

A qualified person is one who has skills and knowledge related to the construction and operation of electrical equipment and its installation, and has received safety training to recognize and avoid the hazards involved.

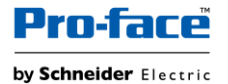

### About the Book

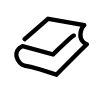

### At a Glance

#### **Document Scope**

This manual describes how to use this product.

#### Validity Note

This documentation is valid for this product.

The technical characteristics of the device(s) described in this manual also appear online at <u>http://www.pro-face.com</u>.

The characteristics presented in the present document should be the same as those that appear online. In line with our policy of constant improvement we may revise content over time to improve clarity and accuracy. In the event that you see a difference between the document and online information, use the online information as your reference.

#### **Registered Trademarks**

Microsoft and Windows are registered trademarks of Microsoft Corporation in the United States and/or other countries.

Product names used in this manual may be the registered trademarks owned by the respective proprietors.

#### **Related Documents**

You can download the manuals related to this product, such as the software manual, from our support site at <a href="http://www.pro-face.com/trans/en/manual/1001.html">http://www.pro-face.com/trans/en/manual/1001.html</a>.

#### **Product Related Information**

If the equipment is used in a manner not specified by the manufacturer, the protection provided by the equipment may be impaired.

In the event this product does not run properly due to whatever reason, it may be difficult or impossible to identify a function. Functions that may present a hazard if not immediately executed, such as a fuel shut-off, must be provided independently of this product. The machine's control system design must take into account the operator being unable to control the machine or making mistakes in the control of themachine.

## 

#### UNINTENDED EQUIPMENT OPERATION

The application of this product requires expertise in the design and programming of control systems. Only persons with such expertise should be allowed to program, install, alter, and apply this product.

• Follow all local and national safety standards.

# Failure to follow these instructions can result in death, serious injury, or equipment damage.

For additional information, refer to NEMA ICS 1.1 (latest edition), "Safety Guidelines for the Application, Installation, and Maintenance of Solid State Control" and to NEMA ICS 7.1 (latest edition), "Safety Standards for Construction and Guide for Selection, Installation and Operation of Adjustable-Speed Drive Systems" or their equivalent governing your particular location.

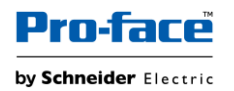

## Table of Content

| Safety Information                           | 3  |
|----------------------------------------------|----|
| About the Book                               | 4  |
| Template Overview                            | 6  |
| Project structure                            | 6  |
| Run Time Behavior                            | 7  |
| How to copy the objects to your project file | 8  |
| How to Change Numeric Display Variable       | 12 |
| How to Resize Grid Parts                     | 16 |
| How to Duplicate Grid Parts                  | 16 |
| How to Move the Grid Parts                   | 17 |

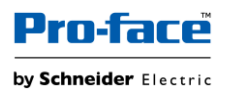

Target: ST-6500WAD Driver: None BLUE version 3.3 or later

## **Template Overview**

This template has 8 Numeric displays displayed in 7 segment pattern, different colors and in hexadecimal (value ranges from 0 to FFFF) format.

## **Project structure**

On Simple\_Demo, 8 content displays are placed and different contents (Content1 to Content8, based on requirement) are called in Simple\_Demo screen.

| Screen      |                  |                        |        |
|-------------|------------------|------------------------|--------|
| Simple_Demo | ContentsDisplay1 | GPS_7_Seg_Hex01_Black  | Black  |
|             | (Contents ID: 1) |                        |        |
|             | ContentsDisplay2 | GPS_7_Seg_Hex01_Blue   | Blue   |
|             | (Contents ID: 2) |                        |        |
|             | ContentsDisplay3 | GPS_7_Seg_Hex01_Green  | Green  |
|             | (Contents ID: 3) |                        |        |
|             | ContentsDisplay4 | GPS_7_Seg_Hex01_Orange | Orange |
|             | (Contents ID: 4) |                        |        |
|             | ContentsDisplay5 | GPS_7_Seg_Hex01_Purple | Purple |
|             | (Contents ID: 5) |                        |        |
|             | ContentsDisplay6 | GPS_7_Seg_Hex01_Red    | Red    |
|             | (Contents ID: 6) |                        |        |
|             | ContentsDisplay7 | GPS_7_Seg_Hex01_White  | White  |
|             | (Contents ID: 7) |                        |        |
|             | ContentsDisplay8 | GPS_7_Seg_Hex01_Yellow | Yellow |
|             | (Contents ID: 8) |                        |        |

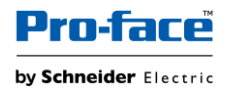

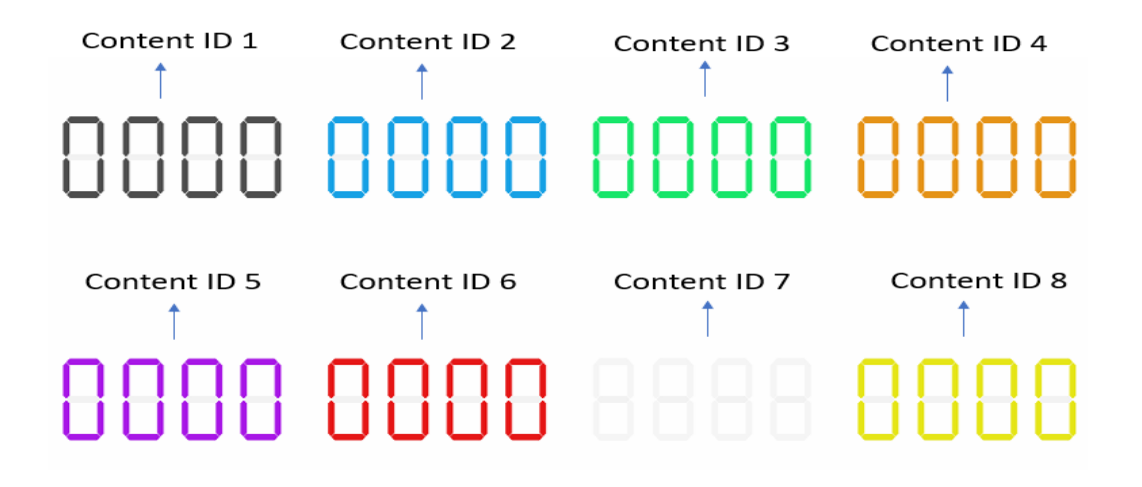

### **Run Time Behavior**

Runtime/Simulation of this template displays 8 Numeric displays displayed in 7 segment pattern, different colors and in hexadecimal (value ranges from 0 to FFFF) format. Click the Numeric Display in the bottom and edit the value between 0 to FFFF to display value change in the Numeric displays.

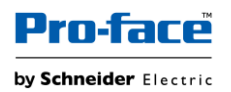

### How to copy the objects to your project file

1. Open your project file and downloaded project file simultaneously.

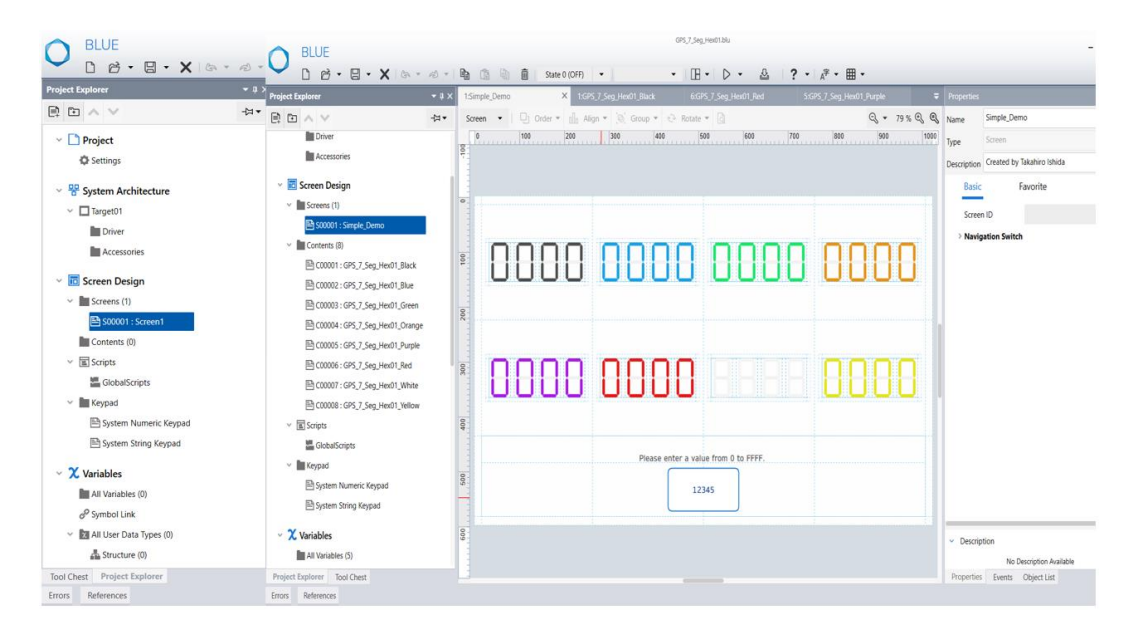

- 2. Open the downloaded project file and select the Grid object.
  - Click the desired Content from "Contents" and select the Grid parts by dragging the mouse

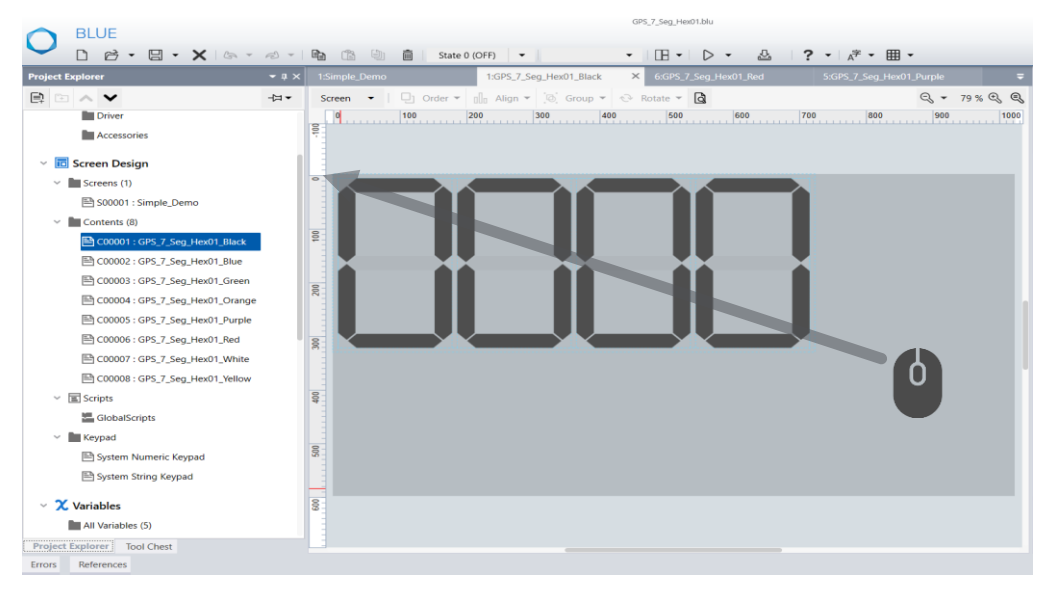

Or

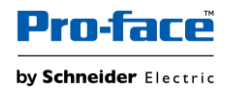

• In Object List, select GPS\_7\_Seg\_Hex01\_Black object.

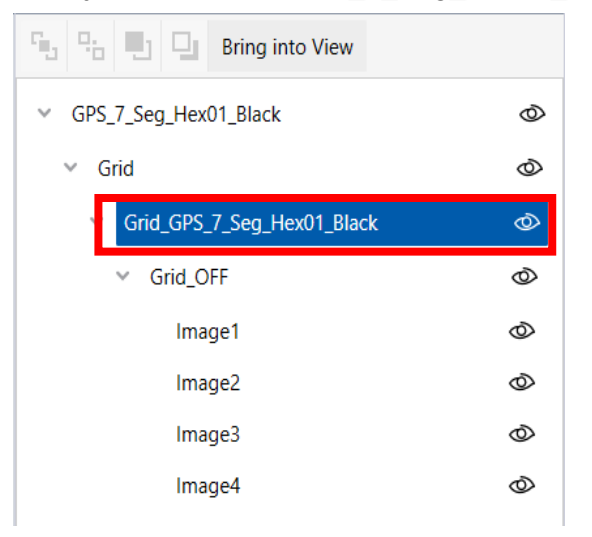

- 3. Copy the selected Grid object in content using a copy icon in global Toolbar.
- 4. Open your project file.

Select the desired Screen/Content and click the paste icon in global Toolbar.

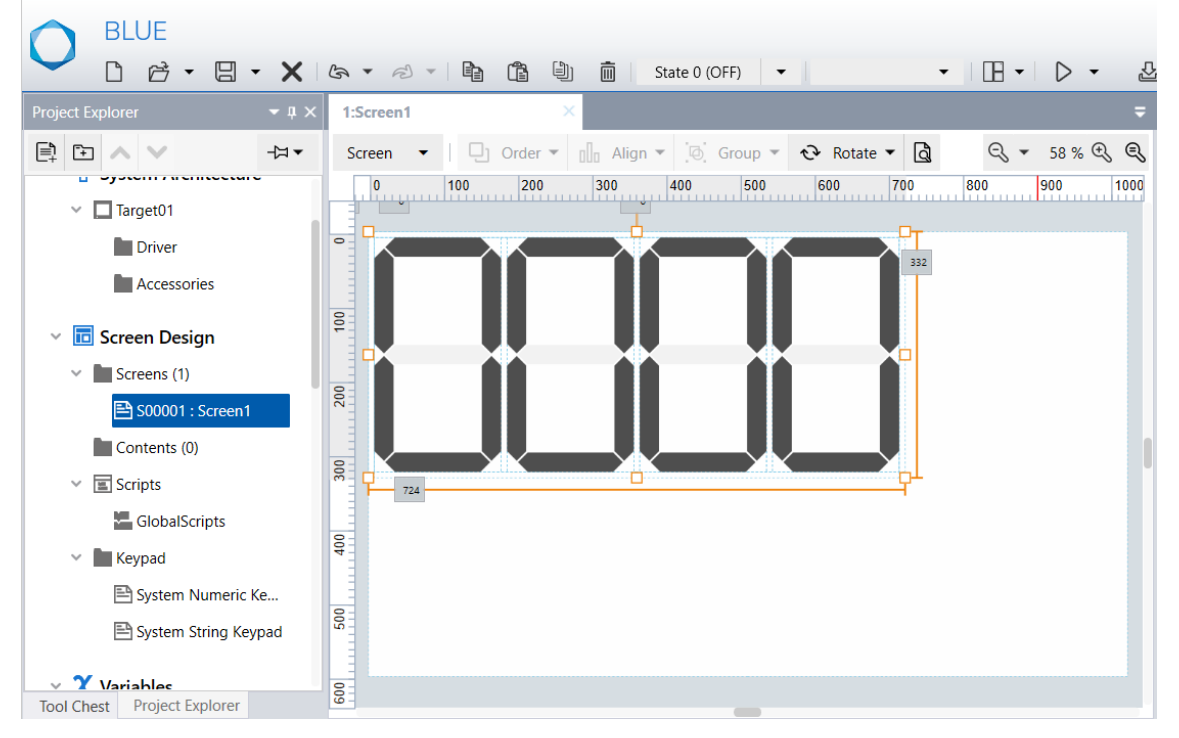

5. You can resize the Numeric Display. For more details, refer <u>How to Resize Grid</u> <u>Parts</u>

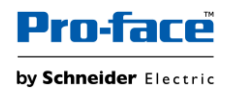

6. Open the downloaded project file and select "All variables". Select the displayed variables and click the copy icon from global Toolbar.

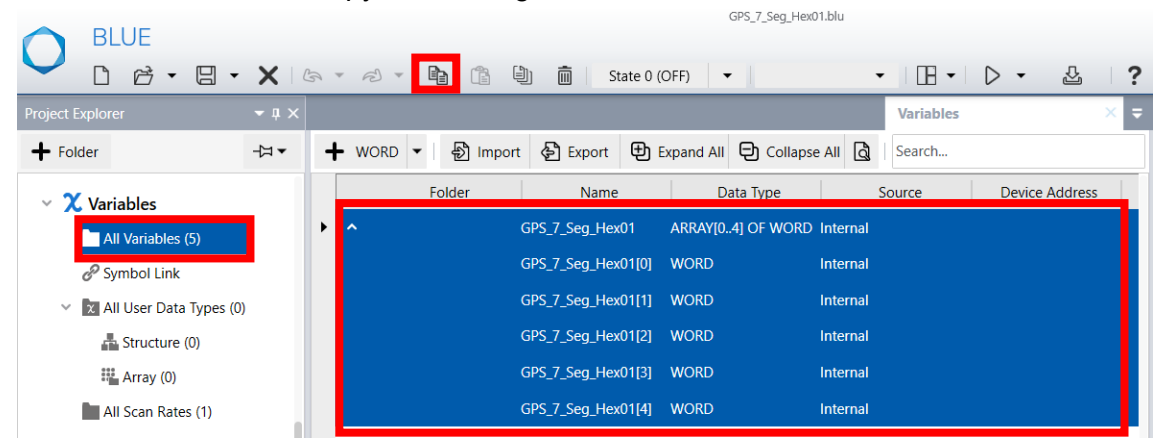

7. Open your project file and select "All Variables".

Click an existing variable or a blank Variable and click paste icon in global toolbar.

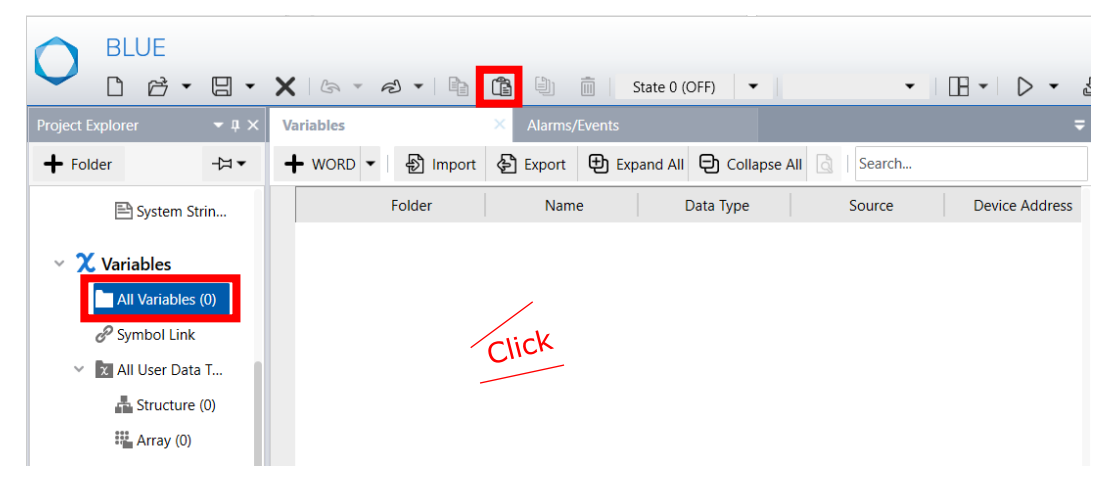

The copied variable is pasted in your project.

Note: You can also create your own variables. For more details, refer <u>How to</u> <u>Change Numeric Display Variable</u>

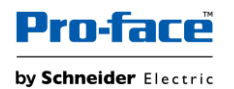

8. Open the downloaded project file, select "User-Defined Converters". Select the displayed converters and click the copy icon from the global Toolbar.

| BLUE                        |                     |                  |              |               | GPS_7_Se | g_Hex01.blu |            |     |      |
|-----------------------------|---------------------|------------------|--------------|---------------|----------|-------------|------------|-----|------|
| ► C C - C -                 | $\mathbf{X} \mid c$ | 5 • B •   📭      |              | State 0 (OFF) | •        |             | • 🛛 •      | ▷ - | 盘 │? |
| Project Explorer            | <b>-</b> û ×        |                  |              |               |          |             | Converters |     | × =  |
|                             | -□-                 | 🕂 Unit 🔻 🔤       |              |               |          |             |            |     |      |
| 🌢 Operation Log             |                     | Name             |              |               |          | Туре        |            |     |      |
| u 🗖 La saina                |                     | DivideBy4096     | Expression   |               |          |             |            |     |      |
|                             |                     | DivideBy256      | Expression   |               |          |             |            |     |      |
| All Loggings (0)            |                     | ▶ DivideBy16     | Expression   |               |          |             |            |     |      |
| <ul> <li>Recipes</li> </ul> |                     | DivideBy16AndRem | a Expression |               |          |             |            |     |      |
| 🗎 Control                   |                     |                  |              |               |          |             |            |     |      |
| Security                    |                     |                  |              |               |          |             |            |     |      |
| Settings                    |                     |                  |              |               |          |             |            |     |      |
| All Users (0)               |                     |                  |              |               |          |             |            |     |      |
| _                           |                     |                  |              |               |          |             |            |     |      |
| 👻 👫 Language Table          |                     |                  |              |               |          |             |            |     |      |
| All Languages (0 x 0)       |                     |                  |              |               |          |             |            |     |      |
| 🗸 🔁 Converters              |                     |                  |              |               |          |             |            |     |      |
| User-Defined Converte       | er                  |                  |              |               |          |             |            |     |      |

9. Open your project file, select "User-Defined Converters". Click on the Converter screen and click paste icon from the global Toolbar.

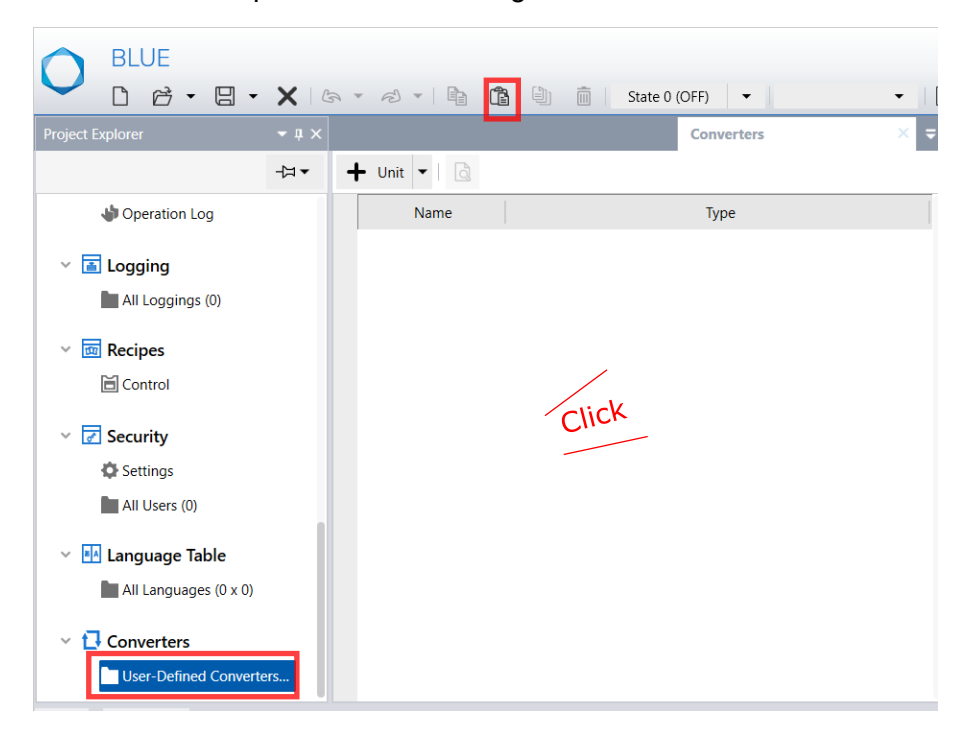

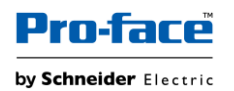

## How to Change Numeric Display Variable

When you replace default variable with other variable, make sure their input range and value bindings are same as source. They are as below:

### Table1

| Purpose        | Variable           | Input      | Value binding          |
|----------------|--------------------|------------|------------------------|
|                |                    | Range      |                        |
|                | GPS_7_Seg_Hex01[0] | 0 to 65535 | _                      |
| Source         |                    |            |                        |
|                |                    |            |                        |
|                | GPS_7_Seg_Hex01[1] | -          | Variable:              |
| Fourth Digit   |                    |            | GPS_7_Seg_Hex01[0]     |
| i ourtir Digit |                    |            | Converter:             |
|                |                    |            | DivideBy16AndRemainder |
|                | GPS_7_Seg_Hex01[2] | -          | Variable:              |
| Third Divit    |                    |            | GPS_7_Seg_Hex01[0]     |
| i nira Digit   |                    |            | Converter:             |
|                |                    |            | DivideBy16             |
|                | GPS_7_Seg_Hex01[3] | -          | Variable:              |
| Casard Digit   |                    |            | GPS_7_Seg_Hex01[0]     |
| Second Digit   |                    |            | Converter:             |
|                |                    |            | DivideBy256            |
|                | GPS_7_Seg_Hex01[4] | -          | Variable:              |
|                |                    |            | GPS_7_Seg_Hex01[0]     |
| First Digit    |                    |            | Converter:             |
|                |                    |            | DivideBy4096           |

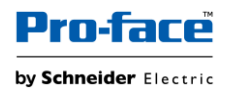

Follow below steps for Variable binding,

- 1. Open your project file and select "All variables".
- 2. Select the variable used for Source (GPS\_7\_Seg\_Hex01[0]).
- In Properties, select Basic > Input Range > Minimum (& Maximum) and edit the range as 0 to 65535.
- 4. Select the variable used for Fourth Digit display (GPS\_7\_Seg\_Hex01[1]).

| Project Explorer                | <b>-</b> ù × |          |         |                |       |           |            |          | Variables |                | × Ŧ |
|---------------------------------|--------------|----------|---------|----------------|-------|-----------|------------|----------|-----------|----------------|-----|
| + Folder                        | -≒ ▼         | + WORD - | ) Impor | t 👌 Export     | ⊕ы    | kpand All | Collapse   | All 🖪    | Search    |                |     |
| 🖹 System String Key             | pad          |          | Folder  | Name           |       | Da        | ita Type   | 5        | Source    | Device Address |     |
| <ul> <li>X Variables</li> </ul> | _            | ^        |         | GPS_7_Seg_Hex0 | )1    | ARRAY[0   | 4] OF WORD | Internal |           |                |     |
| All Variables (5)               |              | _        |         | GPS_7_Seg_Hex( | 1[0]  | WORD      |            | Internal |           |                | _   |
| Symbol Link                     | - 1          | •        |         | GPS_7_Seg_Hex( | 01[1] | WORD      |            | Internal |           |                |     |
| 🗸 🔀 All User Data Types ((      | 0)           |          |         | GPS_7_Seg_Hex0 | 1[2]  | WORD      |            | Internal |           |                |     |
| Structure (0)                   |              |          |         | GPS_7_Seg_Hex0 | 1[3]  | WORD      |            | Internal |           |                |     |
| Array (0)                       |              |          |         | GPS_7_Seg_Hex( | 1[4]  | WORD      |            | Internal |           |                |     |

 In Properties, select Basic > Value and bind the variable and converter used for binding 4<sup>th</sup> digit display from variable selector and click ok.

| 0  | perties        |            |           | ≠ů×      |
|----|----------------|------------|-----------|----------|
| e  | Variable       |            |           |          |
|    | Basic          | Favorite   |           |          |
| k  | Source         | Internal   |           | •        |
|    | Device Address |            |           |          |
|    | Device Address |            |           |          |
|    | Scan Rate      |            |           | *        |
| In | itial Value    |            | 0         | <b>^</b> |
|    |                | CDC 7 C    |           | *        |
|    | Value          | GPS_7_Seg_ | Value     | ۳        |
|    | Input Range    |            | Alarm     | - Þ      |
|    | Retentive      |            |           | - 1      |
| k  | Data Type      | WORD       | Recipe    | - 1      |
|    | Data Sharing   | None       | Target    |          |
|    |                |            | Equipment | ſ        |
|    | Comments       |            | Variable  |          |
|    |                |            | Recet     |          |
|    |                |            | L Reset   |          |

6. Repeat Steps 4 and 5 for first, second and third digit display as per the detail Provided in <u>Table1.</u>

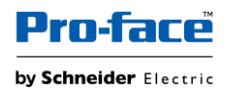

Follow below steps for Object Variable binding,

7. Open your project, in the screen (where Grid object is placed), select NumericDisplay1 from object list.

| Object List                | <b>-</b> ₽ × |
|----------------------------|--------------|
| Bring into View            |              |
| ∽ Grid                     | 0            |
| Grid_GPS_7_Seg_Hex01_Black | 0            |
| ✓ Grid_OFF                 | Ø            |
| Image1                     | 0            |
| Image2                     | 0            |
| Image3                     | 0            |
| Image4                     | 0            |
| ✓ Grid_ON                  | 0            |
| N_StateLamp1               | 0            |
| N_StateLamp2               | 0            |
| N_StateLamp3               | 0            |
| N_StateLamp4               | ٩            |
| NumericDisplay1            | 0            |

8. In Properties tab, select **Function > Basic > Current Value** and bind the desired variable used for source from variable selector and click ok.

|     | erties           |           | • 1            |
|-----|------------------|-----------|----------------|
|     | NumericDi        | splay1    |                |
|     | NumericDi        | splay     |                |
| sci | iption           |           |                |
|     | Function         | Shape     | Favorite       |
|     | Basic            | Detail    |                |
| 7   | Current Value    | GPS_7_Seg | Hex01[0].Value |
|     | Format           | Hey       | Current Value  |
| ľ   | onnac            | TIEX      | Alarm          |
| ļ   | integer Digits   |           | Variable       |
|     | Enable Input Mod | e 🗸       | _              |
|     |                  |           | Graphic Object |
|     |                  |           | Target         |
|     |                  |           | Equipment      |
|     |                  |           | Recipe         |
|     |                  |           |                |
|     |                  |           | Constant       |
|     |                  |           | Reset          |

Copyright (C) Pro-face by Schneider Electric. All Rights Reserved.

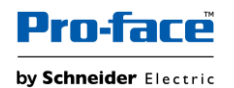

9. Select N\_StateLamp1 from object list.

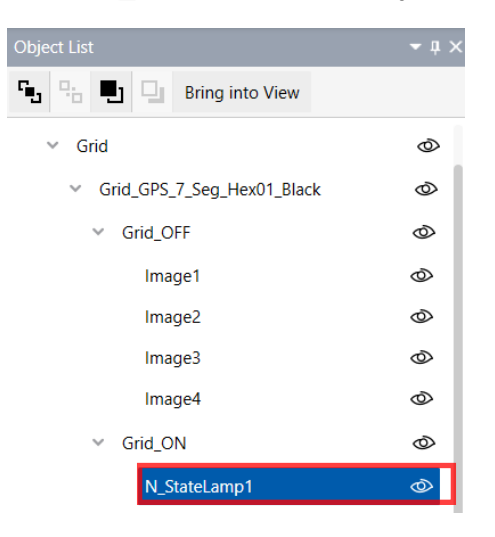

10. In Properties tab, select **Function** > **Basic** > **Variable** and bind the desired variable used for 4<sup>th</sup> digit display from variable selector and click ok.

| Pro  | perties |                  |                    | <b>~</b> ‡ × |
|------|---------|------------------|--------------------|--------------|
| Nam  | e       | N_StateLamp1     |                    |              |
| Туре |         | N-StateLamp      |                    |              |
| Desc | ription |                  |                    |              |
|      | Funct   | ion Sl           | nape Fav           | vorite       |
|      | Basic   | Touch            | n Detail           |              |
| ★    | Туре    |                  | Word               | Variable     |
|      | State ( | Change Condition | State              | Reset        |
| ☆    | Numb    | er of States     |                    | Constant     |
|      | Variab  | le               | GPS_7_Seg_Hex01[1] | .value       |

11. Repeat Step 9 and 10 for N\_StateLamp2, N\_StateLamp3 & N\_StateLamp4 with variable used for 3<sup>rd</sup>, 2<sup>nd</sup> & 1<sup>st</sup> digit display respectively.

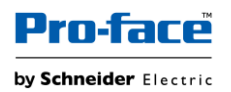

### How to Resize Grid Parts

- 1. Select Content/screen (where numeric display Grid Object is placed) and then select the Grid object (Grid GPS 7 Seg Hex01 Black).
- 2. In properties tab, change the value of Width and Height.

| Pro  | perties | ;            |                |       |   | <b>-</b> ù × |
|------|---------|--------------|----------------|-------|---|--------------|
| Nam  | e       | Grid_GPS_7_S | eg_Hex01_Black |       |   |              |
| Туре |         | Grid         |                |       |   |              |
| Desc | ription |              |                |       |   |              |
|      | Basic   | Fa           | avorite        |       |   | _            |
| >    | Locati  | on           |                |       |   |              |
|      | Width   |              |                | (724) |   | ≎ □          |
|      | Heigh   | t            |                | (332) |   | ≎ □          |
|      | Angle   |              |                |       | 0 | ≎ □          |

Note:

Modify the font size of text to fit as per the new size change.

### How to Duplicate Grid Parts

1. In screen, Select the Grid object (Grid GPS 7 Seg Hex01 Black) and click the duplicate icon.

Result: Duplicate window appears

2. Select all desired fields (direction to copy, the number, increment source property ....) and click "Duplicate".

| Duplicate             |           |         |        |
|-----------------------|-----------|---------|--------|
| Duplicate Settings    |           |         |        |
| Specify Range         | Set Up In | nterval | •      |
| X Direction           |           |         |        |
| Count                 |           | 4 🐤     |        |
| Spacing               |           | • Ĵ     | Pixels |
| Y Direction           |           |         |        |
| Count                 |           | 5 🗘     |        |
| Spacing               |           | • ()    | Pixels |
| Copy Direction        | Z         |         | -      |
| Duplicate Description | 🛛 Yes 🔾   | No      |        |
|                       |           |         |        |
|                       |           |         |        |

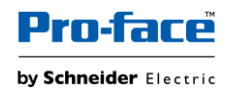

<u>Result:</u> The Grid Parts (Grid\_GPS\_7\_Seg\_Hex01\_Black) are duplicated.

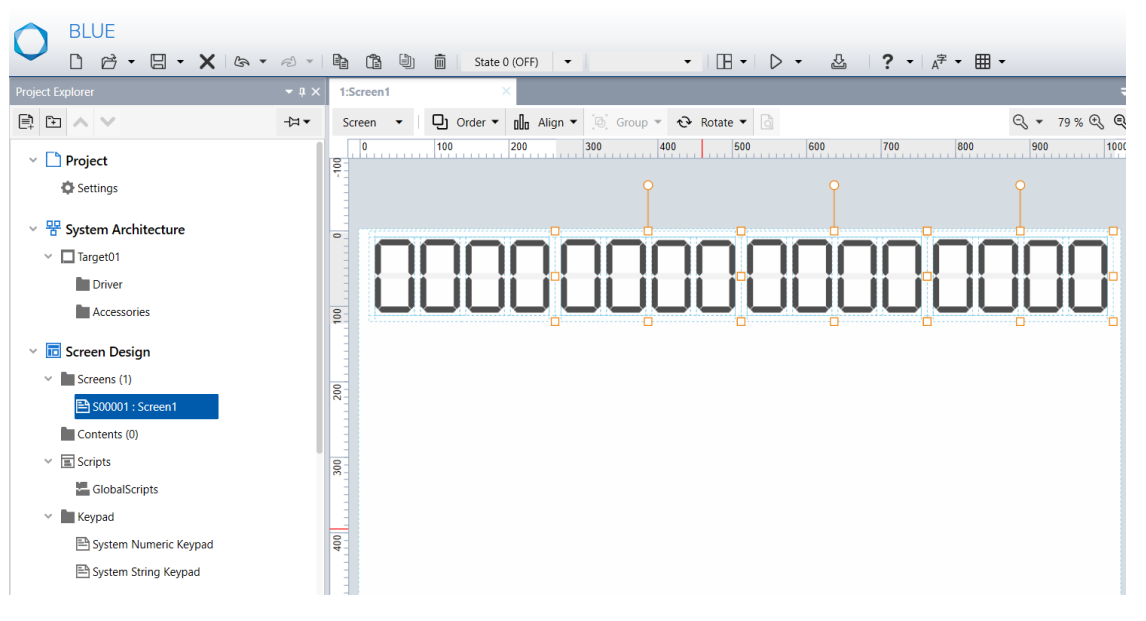

### Note:

Duplicate feature can be used, only if common variable/converter is used. To use an independent Grid object, repeat the below steps,

- Rename the Variable and converter of first Grid object.
- Execute Copying of Grid Object again from template project.
   For more details, refer <u>How to copy the objects to your project file</u>.

### How to Move the Grid Parts

To move the Grid Parts, select the Grid Parts by dragging a mouse and click the outside frame (within 8 pixels) and move it. Else, the form of the Grid Parts will not be kept.

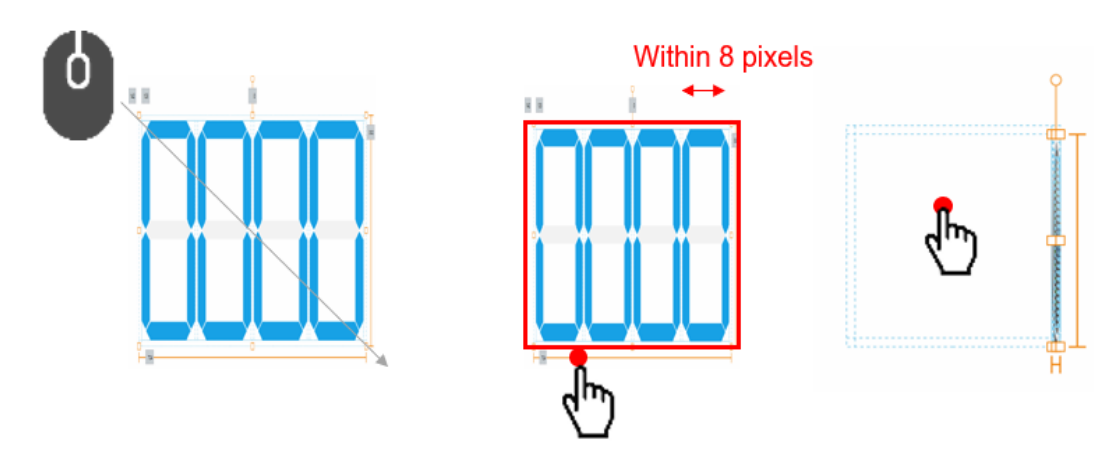